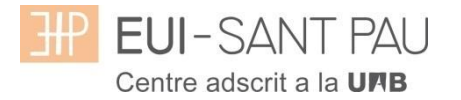

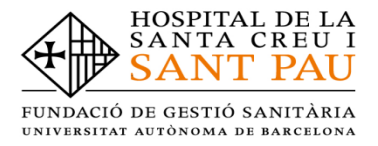

### TUTORIAL MATRICULACIÓ ONLINE 2019/2020

La matriculació al curs de "Estratègia infermera en processos d'alt impacte emocional" és online i el primer pas es realitza mitjançant el NIA (usuari) i la paraula de pas. Per obtenir el NIA i la paraula de pas és necessari registrar-se al Campus EUI-Sant Pau mitjançant el web de l'Escola (http://eui.santpau.cat),a l'apartat:

#### enllaços directes / registre preinscripció (clicar)

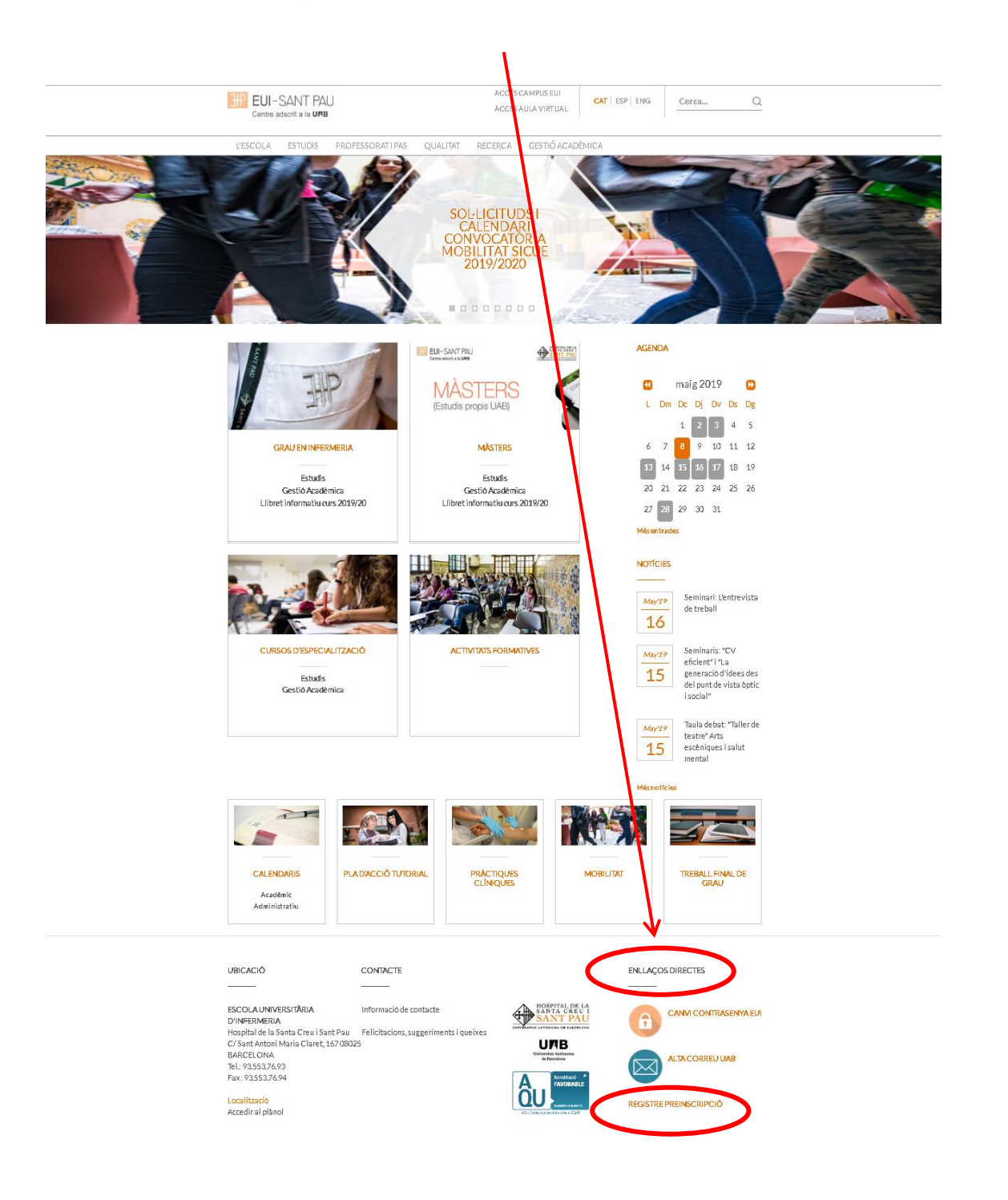

| A continuació, om | plir el formulari | d'acord les ins | struccions qu | ie hi consten. |
|-------------------|-------------------|-----------------|---------------|----------------|
|-------------------|-------------------|-----------------|---------------|----------------|

| Solvicitud de registre                                                                                                    |
|----------------------------------------------------------------------------------------------------|
|                                                                                                    |
| ja ats usuari de la Universitat dirigeis-te als teus serveis. Si no estàs registrat,<br>de les leves darge personals (procedrem a crea-te un compte d'usuari<br>varia du missatge de valizado)<br>stati un missatge de valizado<br>stati ana nacionalitat i el teu número de document ditemificació personal.<br>Si tens nacionalitat espanyola introduck com a document ditemificació personal el teu MFr.OM.<br>Si tens nacionalitat espanyola introduck com a document ditemificació personal el teu MFr.OM.<br>Si tens nacionalitat espanyola introduck com a document ditemificació personal el teu MFr.OM.<br>Si tens nacionalitat espanyola introduck com a document ditemificació personal el teu MFr.OM.<br>Si tens nacionalitat introduce com a document ditemificació personal el teu MFr.OM.<br>Si tens nacionalitat introduce com a document ditemificació personal el teu pasagont o permis de residencia en Espanya. En cas de no<br>asposar de cap document ditemificació personal, a universitat ten submistra un de toma provisional.<br>Nacionalitat<br>Menore de document ditemificació personal, a universitat ten submistra un de toma provisional.<br>Nacionalitat<br>Menore de document ditemificació personal, e universitat ten submistra universitat ten submistra una un de toma provisional.<br>Nacionalitat<br>Menore de document ditemificació personal.<br>Menore de document ditemificació personal.<br>Menore de document ditemificació personal |
| Introduction lattical expanyion introduction com a document didentificació personal el teu passaport o permis de residência en Espanyia. En cas de no dispositiva de como a document didentificació personal el teu passaport o permis de residência en Espanyia. En cas de no dispositiva de como a document didentificació personal el teu passaport o permis de residência en Espanyia. En cas de no dispositiva de como a document didentificació personal el teu passaport o permis de residência en Espanyia. En cas de no dispositiva de como a provisional.                                                                                                    |
| DADES PERSONALS <ul> <li>Totes les dades personals sol·leitades són obligatòries, excepte el segon cognom.</li> </ul> Nom              • <ul> <li>•</li> <li>•</li></ul>                                                                                                    |
| Tetes les dades personals sol licitades són obligatòries, excepte el segon cognom.   Non •   Non •   Segon cognom •   Data de naixement •   Sexe •   Hone Ocna   DADES DE CONTACTE DEL SOL·LICITANT   Introdueix: les dades de contacte sol·licitades. És important la veractat d'aquestes dades ja que la universatal les utilitzarà per enviar-hi qualsevol notificació.                                                                                                    |
| Sexe <ul> <li>Home</li> <li>Dades de contacte pel Sol-Licitant</li> </ul> Dades de contacte sol·licitades. És important la veractat d'aquestes dades ja que la universitat les utilitzarà per enviar-hi qualsevol notificació.                                                                                                    |
| Introdueix les dades de contacte sol·licitades. És important la veracitat d'aquestes dades ja que la universitat les utilitzarà per enviar-hi qualsevol notificació.                                                                                                    |
|                                                                                                    |
| Correu electrònic personal *** Confirmació del correu electrònic personal *** Telèfon de contacte **                                                                                                    |

A l'ultima pantalla (Resum de la sol·licitud) apareix el NIA i la paraula de pas assignada. Recordar **IMPRIMIR** aquesta pantalla.

### Documentació de matrícula

La presentació de la documentació requerida i el pagament de la totalitat de l'import de matrícula, son les condicions imprescindibles per validar definitivament la matrícula, gestionar l'expedient acadèmic i per sol·licitar qualsevol servei acadèmic (certificats, títols, etc.)

Els documents a adjuntar han d'estar escanejats en el format indicat i anomenats seguint els exemples:

- DNI/NIE/Passaport vigent
   Format document: PDF
   Nom document: NúmDNI\_DNI.pdf (Exemple: 99999999\_DNI.pdf)
- Títol oficial (TO)

- Títol homologat (TH). Credencial homologació.

- Certificat substitutori del títol (CST) o Rebut de pagament dels drets d'expedició del Títol Oficial (provisionalment). No es una documentació vàlida el certificat de notes (CAP).

Així mateix haureu de lliurar el primer dia de classe, els dos documents degudament emplenats (el document està al web):

-compromís de confidencialitat -autorització per a la presa d'imatges

Preus del curs: Import matrícula: 350€

Si ets d'alguns dels següents col·lectius pots acollir-te a aquestes ajudes:

Tutors de pràctiques EUI Sant Pau: 300€ Exalumnes EUI Sant Pau: 325€ Una vegada registrat i obtingut el NIA i la paraula de pas, ja es pot realitzar la matriculació al curs desitjat des de la pàgina principal del web del l'Escola:

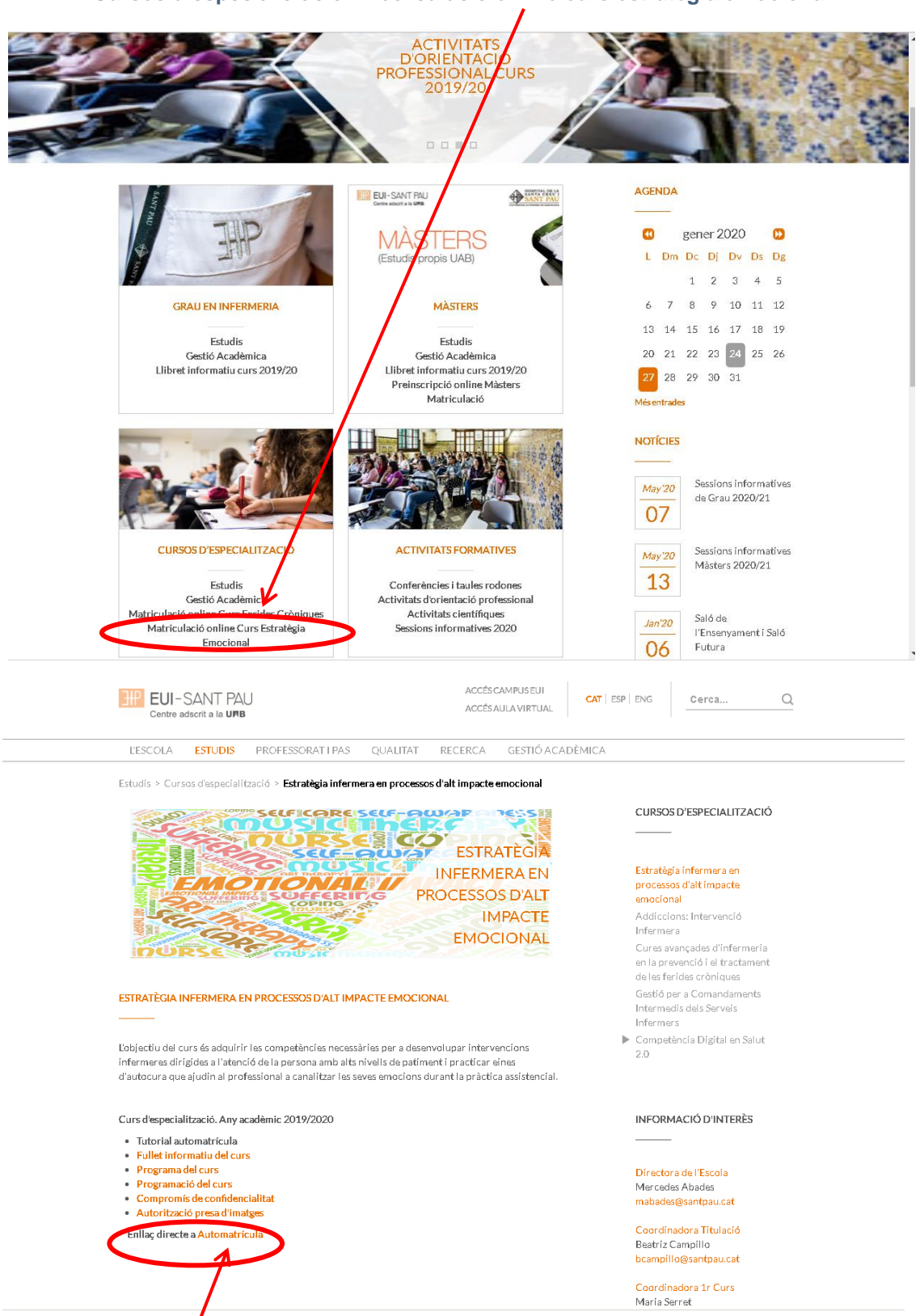

Cursos d'especialització / matriculació online curs estratègia emocional

Enllaç directe a Automatrícula. Llegiu el tutorial abans de fer l'automatrícula

### Tutorial automatrícula

L'automatrícula es realitza mitjançant el NIA i contrasenya que heu obtingut en el procés de registre.

| Iniciar sessió                                                                                                    |  |
|----------------------------------------------------------------------------------------------------|--|
| Entrar<br>Premi aquí ai no pot veure correctament la pàgina                                                                                   |  |
| A SIGMA utilitzem cookies pel correcte funcionamient de la web<br>Si continua navegant estarà acceptant el seu ús. Més informació<br>Acceptar |  |

A la pantalla que apareix identificar-vos amb el vostre NIA i contrasenya:

Clicar "matricula" a la nova pantalla:

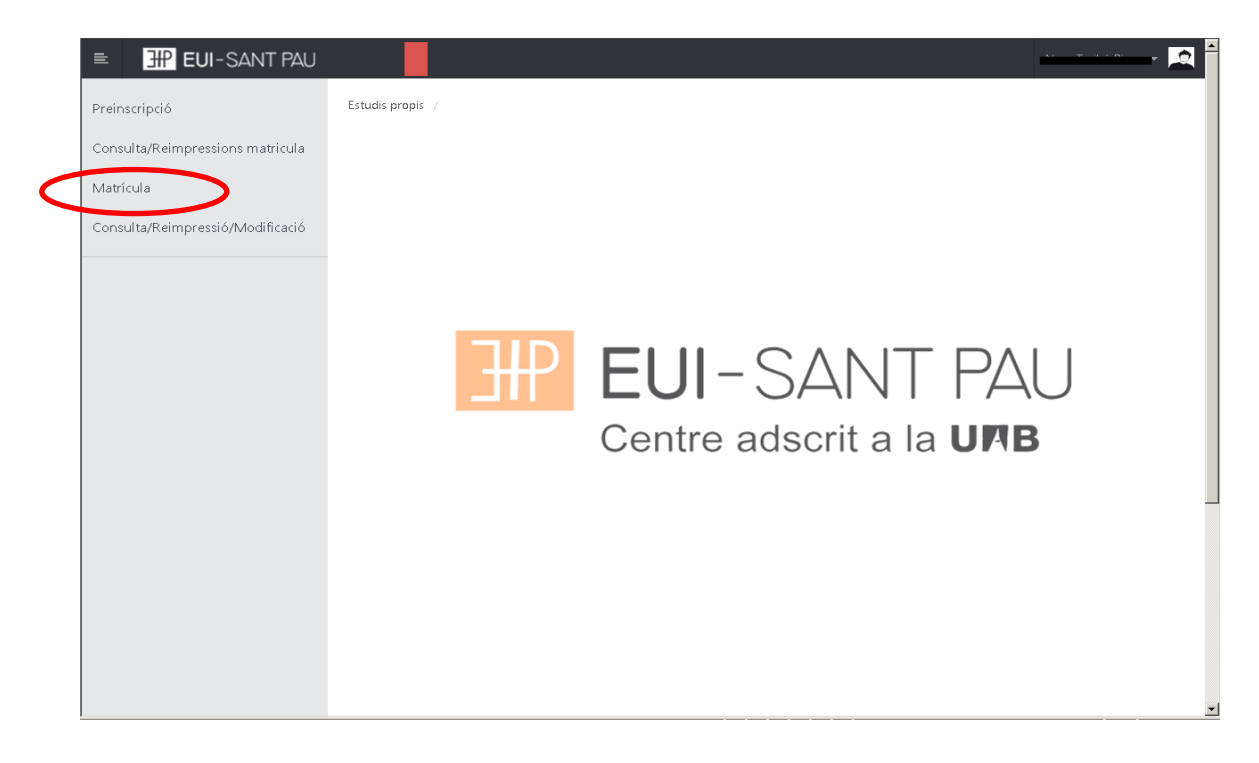

# Clicar "gestions de matrícula"

| EUI-SANT PAU                     | e A *                                                                                                    |
|----------------------------------|----------------------------------------------------------------------------------------------------|
| Preinscripció                    | Estudis propis / Matrícula                                                                                                    |
| Consulta/Reimpressions matricula |                                                                                                    |
| Matrícula                        | Procés de Matrícula                                                                                                    |
| Consulta/Reimpressió/Modificació | Nom DNI/Passaport                                                                                                    |
|                                  | 7                                                                                                    |
|                                  |                                                                                                    |
|                                  | <u>Gestions de</u><br>matrícula                                                                                                    |
|                                  |                                                                                                    |
|                                  |                                                                                                    |
|                                  |                                                                                                    |
|                                  | Alta de nova matrícula Gestió de matrícules prèvies (0)                                                                                                    |
|                                  |                                                                                                    |
|                                  | Alta de nova matrícula                                                                                                    |
|                                  |                                                                                                    |
|                                  | A continuació es mostra la Ilista d'estudis que tenen actualment un període de matrícula obert. Seleccioneu<br>l'estudi en el que desitgi realitzar la matrícula, i tot seguit feu clic en alta de nova matrícula per iniciar el procés de<br>matrícula. |
|                                  |                                                                                                    |

| EUI-SANT PAU                     |                                                                                                    |
|----------------------------------|----------------------------------------------------------------------------------------------------|
| Preinscripció                    | Estudis propis / Matrícula                                                                                                    |
| Consulta/Reimpressions matricula |                                                                                                    |
| Matrícula                        | Procés de Matrícula                                                                                                    |
| Consulta/Reimpressió/Modificació |                                                                                                    |
|                                  |                                                                                                    |
|                                  | Gestions de<br>matricula                                                                                                    |
|                                  |                                                                                                    |
|                                  | Alta de nova matrícula Destió de matrícules prèvies (0) Centre de notificacions                                                                                                    |
|                                  | Alta de nova matrícula                                                                                                    |
|                                  | A continuació es mostra la llista d'estudis que tenen actualment un periode de matricula obert.<br>Selecciona l'estudi en el que desitgis realitzar la matricula, i tot seguit fes clic en alta de nova matricula per<br>iniciar el procès de matricula. |
|                                  | Estudi a matricular: Premi aquí per seleccionar un estudi                                                                                                    |
|                                  | Alta de nova matrícula                                                                                                    |
|                                  |                                                                                                    |
|                                  |                                                                                                    |

Clicar alta nova matrícula, després clicar a "seleccionar estudi", ens apareixerà el curs al que volem matricular-nos "Estratègia infermera en processos d'alt impacte emocional", seleccioneu-lo (clicant a sobre). Ja es pot iniciar el procés i finalització de matrícula seguint l'ordre establert de les diferents opcions que apareixen: Gestions de Matrícula, Dades Alumne, Documents a Adjuntar, Dades Acadèmiques, Dades Pagament Matrícula, Confirmació, Documents a imprimir.

### Dades alumnes

Revisar les dades que apareixen i si és el cas modificar alguna que sigui errònia o hagi canviat.

| a/Reimpressions matricula |                                                                                                    |                                                                                                    |                                                                                                    |                                                                                                    |
|---------------------------|----------------------------------------------------------------------------------------------------|----------------------------------------------------------------------------------------------------|----------------------------------------------------------------------------------------------------|----------------------------------------------------------------------------------------------------|
| la                        | Procés d'alta de                                                                                                    | Matrícula                                                                                                    |                                                                                                    |                                                                                                    |
| a/Reimpressió/Modificació | Any acadèmic<br>Centre                                                                                                    | 9999, El Linfermeria Propis                                                                                                    | Dent.                                                                                                    | 9999-El Unfermeria Propis                                                                                                    |
|                           | Estudi                                                                                                    |                                                                                                    | Dopa                                                                                                    |                                                                                                    |
|                           | Periode de matricula<br>Nom                                                                                                    |                                                                                                    | Dades periode de matricula<br>DNI/Passaport                                                                                                    | 04/07/2017 - 24/07/2017                                                                                                    |
|                           | Resum d'estudi                                                                                                    |                                                                                                    |                                                                                                    |                                                                                                    |
|                           |                                                                                                    |                                                                                                    |                                                                                                    |                                                                                                    |
|                           | Té fins al 24/07/20                                                                                                    | 17 23:59 per poder realitzar l'alta de la s                                                                                                    | seva matrícula.                                                                                                    |                                                                                                    |
|                           |                                                                                                    |                                                                                                    |                                                                                                    |                                                                                                    |
|                           |                                                                                                    |                                                                                                    |                                                                                                    |                                                                                                    |
|                           | Costions de                                                                                                    | Bades álumne Documente a                                                                                                    | Dadae Dadae Pagament                                                                                                    | Confirmació Documente a                                                                                                    |
|                           | matrícula                                                                                                    | adjuntar                                                                                                    | Acadèmiques Matrícula                                                                                                    | imprimir                                                                                                    |
|                           |                                                                                                    |                                                                                                    |                                                                                                    |                                                                                                    |
|                           | Dades de l'alumr                                                                                                    | ne .                                                                                                    |                                                                                                    |                                                                                                    |
|                           |                                                                                                    |                                                                                                    |                                                                                                    |                                                                                                    |
|                           | Dades Personals                                                                                                    |                                                                                                    |                                                                                                    |                                                                                                    |
|                           | NIP                                                                                                    | 1004                                                                                                    | NIA                                                                                                    |                                                                                                    |
|                           | Tipus document                                                                                                    | PáS - Passaport                                                                                                    | <b>v</b>                                                                                                    |                                                                                                    |
|                           | Sexe                                                                                                    | O Home O Dona                                                                                                    |                                                                                                    |                                                                                                    |
|                           | Primer cognom                                                                                                    | 0                                                                                                    | Segon cognom                                                                                                    |                                                                                                    |
|                           | Nom                                                                                                    | 0                                                                                                    | Correu electrònic                                                                                                    |                                                                                                    |
| HP EUI-SANT PAU           |                                                                                                    |                                                                                                    |                                                                                                    | 0                                                                                                    |
| EUI-SANT PAU              | Naixement                                                                                                    | 0                                                                                                    | 6-d-c-td                                                                                                    | (Per localitats estrangeres, informa                                                                                                    |
| HT EUI-SANT PAU           | Naixement<br>Data naixement<br>Localitat                                                                                                    | O stitrm/asas<br>Barcelona                                                                                                    | Codi postal<br>Província                                                                                                    | (Per localitats estrangeres, informa<br>el coal '9999') Barcelona                                                                                                    |
| HI EUI-SANT PAU           | Naixement<br>Data naixement<br>Localitat<br>País                                                                                                    | <ul> <li>International International Internatione International International International International Inte</li></ul> | Codi postal<br>Província<br>Codi país nacionalitat                                                                                                    | (Per localitate estrangeres, informa<br>el codi '99999') Barcelona     espanyola     v                                                                                                    |
| <u>H</u> EUI-SANT PAU     | Naixement<br>Data naixement<br>Localitat<br>País<br>Domicili habitual                                                                                                    | ditrm/asas     Barcelona     Espanya                                                                                                    | Codi postal<br>Província<br>Codi país nacionalitat                                                                                                    | (Per localitats estrangeres, informal<br>el cod '9999') Barcelona     espanyole     Espanyole                                                                                                    |
| <u>H</u> EUI-SANT PAU     | Naixement<br>Data naixement<br>Localitat<br>País<br>Domicili habitual<br>Direcció                                                                                                    | Stähm/asee Barcelona Espanya Padre Claret, 167                                                                                                    | Codi postal<br>Província<br>Codi país nacionalitat<br>Codi postal                                                                                                    | (Per localitals estrangeres, informa<br>el cod '9999') Barcelona     espanyola     (Per localitals estrangeres, informa     espanyola     (Per localitals estrangeres, informa     el cod '9999')                                                                                                    |
| <u>H</u> EUI-SANT PAU     | Naixement<br>Data naixement<br>Localitat<br>País<br>Domicili habitual<br>Direcció<br>Localitat                                                                                                    | Espanya     Padre Claret, 167 Barcelona                                                                                                    | Codi postal<br>Provincia<br>Codi país nacionalitat<br>Codi postal                                                                                                    | (Per localitats estrangeres, informal<br>el cod '9999') Barcelona     espanyola     (Per localitats estrangeres, informal<br>el cod '9999')                                                                                                    |
| <u>H</u> EUI-SANT PAU     | Naixement<br>Data naixement<br>Localitat<br>País<br>Domicili habitual<br>Direcció<br>Localitat<br>Provincia                                                                                                    | Espanya     Padre Claret, 167     Barcelona     Barcelona     Barcelona     Barcelona     Barcelona     Barcelona                                                                                                    | Codi postal<br>Província<br>Codi país nacionalitat<br>Codi postal                                                                                                    | (Per localitats estrangeres, informal<br>el cod '99999') Barcelona     espanyole     (Per localitats estrangeres, informal<br>el cod '99999')                                                                                                    |
| <u>H</u> EUI-SANT PAU     | Naixement Data naixement Localitat País Domicili habitual Direcció Localitat Província País Teléfont                                                                                                    | Espanya     Fadre Claret, 167     Barcelona     Barcelona     Barcelona     Barcelona     Barcelona     Espanya     Sassanaa                                                                                                    | Codi postal<br>Província<br>Codi país nacionalitat<br>Codi postal<br>Teléfon Móbil                                                                                                    | (Per localitats estrangeres, informal<br>el cod '99999') Barcelona     espanyole     (Per localitats estrangeres, informal<br>el cod '99999')                                                                                                    |
| <u>H</u> EUI-SANT PAU     | Naixement Date naixement Localitet País Domicili habitual Direcció Localitet Provincia País Teléroni                                                                                                    | Stimn/asea Barcelona Espanya Pade Claret, 167 Barcelona Barcelona Espanya j35537833                                                                                                    | Codi postal<br>Provincia<br>Codi país nacionalitat<br>Codi postal<br>Telèfon Móbil                                                                                                    | (Per localitats estrangeres, informa<br>el cod 199399) Barcelona     espanyola     (Per localitats estrangeres, informa     el cod 199399)     (Per localitats estrangeres, informa     el cod 199399)     (935537833                                                                                                    |
| <u>H</u>                  | Naixement Data naixement Localitat País Domicili habitual Direcció Localitat Província País Teléfon1 Domicili durant el c                                                                                                    | ddmn/asas     Barcelona     Espanys      Pade Claret, 167     Barcelona     Barcelona     Barcelona     Espanya     335537833   Costor di store Dominic                                                                                                    | Codi postal<br>Província<br>Codi país nacionalitat<br>Codi postal<br>Telèfon Móbil                                                                                                    | (Per localitats estrangeres, informa<br>el cod 199999) Barcelona espanyola (Per localitats estrangeres, informa<br>el cod 199399) (Per localitats estrangeres, informa<br>el cod 199399) 335537833                                                                                                    |
| <u>H</u>                  | Naixement Data naixement Localitat País Domicili habitual Direcció Localitat Provincia País Telèfont Domicili durant el c                                                                                                    | Espanya      Pade Claret, 167      Barcelona     Barcelona     Barcelona     Barcelona     Barcelona     Espanya     935537833  Coptar dades Domice Pade Claret, 187                                                                                                    | Codi postal Provincia Codi país nacionalitat Codi postal Telèfon Mòbil III Habitual Codi postal                                                                                                    | (Per localitate estrangeres, informal<br>el cost 199997) Barcelona el cost 199997) Barcelona el cost 199997) Barcelona el cost 199997) 3935537833 (Per localitate estrangeres, informal 000025 (Per localitate estrangeres, informal 000025                                                                                                    |
| <u>H</u>                  | Naixement Data naixement Localitat País Domicili habitual Direcció Localitat Provincia País Telèfont Domicili durant el c Direcció Localitat                                                                                                    | dimniasaa     Barcelona     Espanya      Pade Claret, 167     Barcelona     Barcelona     Barcelona     Espanya     (936537833  Copiar dades Domic     Pade Claret, 167     Barcelona                                                                                                    | Codi postal Provincia Codi postal Codi postal                                                                                                    | (Per localitate estrangeres, informa<br>el codi '99999') Barcelona     (espanyola     (Per localitate estrangeres, informa<br>el codi '99999')      (90025     (Per localitate estrangeres, informa<br>el codi '99999')                                                                                                    |
| <u>H</u>                  | Naixement Data naixement Localitat País Domicili habitual Direcció Localitat Domicili durant el c Direcció Localitat Provincia                                                                                                    | ddimulasaa Barcelona Espanya Pade Claret, 167 Barcelona Barcelona Espanya (335537833) Copiar dades Domic Pade Claret, 167 Pade Claret, 167 Barcelona Barcelona Ba            | Codi postal Codi postal Codi postal Codi postal Codi postal II Habitual Codi postal Codi postal                                                                                                    | (Per localitats estrangeres, information of the set of the set of the se |
| <u>H</u>                  | Naixement Data naixement Localitat País Domicili habítual Direcció Localitat Província País Domicili durant el c Direcció Localitat Província País                                                                                                    | ddm/asas     Barcelona     Espanys      Pade Claret, 167     Barcelona     Barcelona     Espanya     S35537833                                                                                                    | Codi postal Província Codi país nacionalitat Codi postal Codi postal II Habitual Codi postal                                                                                                    | (Per localitats estrangeres, informa<br>el cod 199999) Barcelona e cod 199999) Barcelona e cod 199999) (Per localitats estrangeres, informa el cod 199999) (Per localitats estrangeres, informa el cod 199999)                                                                                                    |
| <u>H</u>                  | Naixement Localitat País Domicili habitual Direcció Localitat Província País Domicili durant el c Direcció Localitat Província País Domicili durant el c Direcció                                                                                                    | ddmn/asas     Barcelona     Espanys      Pade Claret, 167     Barcelona     Barcelona     Espanya     335537833  Copiar dades Domic     Pade Claret, 167     Barcelona     Espanya     335537833  Copiar dades Domic     Sacciona     Espanya     Sacciona     Espanya     Sacciona                                                                                                    | III Habittaal<br>Codi postal<br>Codi postal<br>Codi postal<br>Codi postal<br>Telèfon Môbil<br>Codi postal                                                                                                    | (Per localitati estrangeres, informa<br>el cod 199999) Barcelona     espanyola     (Per localitati estrangeres, informa<br>el cod 199999)     (Per localitati estrangeres, informa<br>el cod 199999)     (Per localitati estrangeres, informa<br>el cod 199999)     (Per localitati estrangeres, informa                                                                                                    |
| <u>H</u>                  | Naixement Localitat País Domicili habitual Direcció Localitat Província País Telèfon1 Direcció Localitat Província Direcció Localitat Província País Telèfon1                                                                                                    | ddmn/aeaa Barcelona Espanya Padie Claret, 167 Barcelona Barcelona Espanya 935537833 COpiar dades Domic Padie Claret, 167 Barcelona Espanya 935537833                                                                                                    | Codi postal Provincia Codi pastal Codi pastal Codi pastal Iti Habitoal Codi pastal Codi pastal Codi pastal Iti Habitoal Codi pastal Codi pastal                                                                                                    | (Per localitats estrangeres, informa<br>el cod 199399) Barcelona     espanyola     (Per localitats estrangeres, informa<br>el cod 199399)     (Per localitats estrangeres, informa<br>el cod 199399)     (Per localitats estrangeres, informa<br>el cod 199399)     (Per localitats estrangeres, informa                                                                                                    |
| <u>H</u>                  | Naixement Data naixement Localitat País Domicili habítual Direcció Localitat Província País Teléfont Domicili durant el c Direcció Localitat Província País Teléfont Província País Teléfont Província País País País País País Páís Província Páís País Páís Páís Páís Páís Páís Páís Páís Pá | ddm/asaa     Barcelona     Espanys      Pade Claret, 167     Barcelona     Barcelona     Espanya     335537833  Coptar dades Domic     Pade Claret, 167     Barcelona     Barcelona            | Codi postal Provincia Codi pata nacionalitat Codi pastal Codi pastal Itabitual Codi pastal Itabitual Codi pastal Itabitual Itabitual Codi pastal Itabitual Itabitual I | (Per localitats estrangeres, informa<br>el cod 199999)     Barcelona     espanyola     (Per localitats estrangeres, informa<br>el cod 199999)     (Per localitats estrangeres, informa<br>el cod 199999)     (99537833     (Per localitats estrangeres, informa<br>el cod 199999)     ga5537833                                                                                                    |
| <u>H</u>                  | Naixement Data naixement Localitat País Domicili habítual Direcció Localitat Provincia País Teléron1 Domicili durant el c Direcció Localitat Provincia País Teléron1 País Teléron1 País Teléron1 País País País País País País País País                                                                                                    | ditmilasas     Barcelona     Espanys      Pade Claret, 167     Barcelona     Barcelona     Espanya     S35537833  Coptar datles Domic     Pade Claret, 167     Barcelona     Barcelona     Barcel            | Codi postal Província Codi país nacionalitat Codi postal Codi postal Telèfon Móbil Telèfon Móbil Telèfon Móbil Telèfon Móbil                                                                                                    | (Per localitate estrangeres, informa<br>el cod 199999)     Barcelona     espanyola     (Per localitate estrangeres, informa<br>el cod 199399)     (Per localitate estrangeres, informa<br>el cod 199399)     (Per localitate estrangeres, informa<br>el cod 199399)     (Per localitate estrangeres, informa<br>el cod 199399)     (Per localitate estrangeres, informa                                                                                                    |
| <u>H</u>                  | Naixement Data naixement Localitat País Domicili habítual Direcció Localitat Provincia País Teléfont Domicili durant el c Direcció Localitat Provincia País Teléfont Porvincia País Teléfont Provincia País Teléfont Provincia País Teléfont Provincia País Teléfont Provincia                                                                                                    | ditmilasa     Barcelona     Espanya      Pade Claret, 167     Barcelona     Barcelona     Barce            | Codi postal Codi postal Codi p | (Per localitats estrangeres, information of 199997)     Sassard     (Per localitats estrangeres, information of 199997)     Sassard     (Per localitats estrangeres, information of 199997)     Sassard     (Per localitats estrangeres, information of 199997)     Sassard     (Per localitats estrangeres, information     (Per localitats estrangeres, information     (Per localitat |
| <u>H</u>                  | Naixement Data naixement Localitat País Domicili habitual Direcció Localitat Domicili durant el c Direcció Localitat Provincia País Telèfont Direcció Localitat Provincia País Telèfont Per aquest estudi                                                                                                    | Sdimilasas     Barcelona     Espanys      Pade Claret, 167     Barcelona     Barcelona     Barcelona     System     System     Copiar dades Domic     Pade Claret, 167     Barcelona     Barcelona     Barcelon            | Codi postal Provincia Codi postal Codi postal Codi postal Telèron Mòbil III Habitual Codi postal Telèron Mòbil III Habitual Telèron Mòbil III Abitual Telèron Mòbil III Abitual Telèron Mòbil                                                                                                    | (Per localitats estrangeres, information of 199999)     (Per localitats estrangeres, information of 199999)     (Per localitats estrangeres, information of 199999)     (96025     (Per localitats estrangeres, information of 199999)     (96025     (Per localitats estrangeres, information of 199999)   |
| <u>H</u>                  | Naixement Data naixement Localitat País Domicili habitual Direcció Localitat Domicili durant el c Direcció Localitat Provincia País Telèfont Direcció Localitat Provincia País Telèfont Per aquest estudi                                                                                                    | Sdimilasas     Barcelona     Espanys      Pade Claret, 167     Barcelona     Barcelona     Barcelona     Barcelona     Strosona     Strosona     Spanya     S35537833  Copiar dades Domic Barcelona     Barcelona     Copiar dades Domic     Sature dates     Sature dates     Sature dat            | Codi postal Provincia Codi postal Codi postal Codi postal Telèron Mòbil Codi postal Telèron Mòbil Telèron Mòbil Telèron Mòbil Telèron Mòbil                                                                                                    | (Per localitats estrangeres, information of 199999)     (Per localitats estrangeres, information of 199999)     (Per localitats estrangeres, information of 199999)     (90025     (Per localitats estrangeres, information of 199999)     (90025     (Per localitats estrangeres, information of 199999)     (9005     (Per localitats estrangeres, information of 199999)     (9005     (Per localitats estrangeres, information of 199999)     (9005     (Per localitats estrangeres, information of 199999)     (9005     (Per localitats estrangeres, information of 199999)     (9005     (Per localitats estrangeres, information of 1999999)     ( |

Un cop fet aquest pas clicar "Acceptar"

## Documents a adjuntar

| ≡ <b>⊞ EUI</b> -SANT PAU<br>Matrícula | Proces a aita de Iviat                                                                     | ncula                                                                                                    |                                                   |                                                                                | @ R 着                                                |
|---------------------------------------|--------------------------------------------------------------------------------------------|----------------------------------------------------------------------------------------------------|---------------------------------------------------|--------------------------------------------------------------------------------|------------------------------------------------------|
| Consulta/Reimpressió/Modificació      | Any acadèmic<br>Centre<br>Estudi<br>Període de matrícula<br>Nom                            | 2019/20-0<br>9999-EU de l'Hospital de la Santa Creu i Sant Pau.<br>Formació permanent                                                                   | Dept.<br>Dades període de matríc<br>DNI/Passaport | 9999-EUI de l'Hos<br>Formació perman<br>di UAB 3728/4<br>ula 05/12/2019 - 26/0 | pital de la Santa Creu i Sant Pau.<br>ent<br>13/2020 |
|                                       | Resum d'estudi                                                                             |                                                                                                    |                                                   |                                                                                |                                                      |
|                                       | Gestions de<br>matrícula<br>Documentació a apo<br>Documentació obli<br>O Per a poder conti | Dades Alumne <u>Bocuments a</u> Bac<br>aduntar Der<br>Ortar per l'alumne<br>gatòria per a la matricula<br>nuar amb el procés de matrícula haurà d'adjun | es Dades Pegame<br>Matricula                      | nt Confirmació                                                                 | Documents a<br>imprimir<br>com obligatoris           |
|                                       |                                                                                            | Document a adjuntar                                                                                                    |                                                   | Format Requerit                                                                | Arxiu adjuntat                                       |
|                                       | Adjuntar                                                                                   | DNI/NIE/Passaport                                                                                                    |                                                   | PDF                                                                            |                                                      |
|                                       | 🖬 Adjuntar                                                                                 | Titulació segons requisitis d'accés                                                                                                    |                                                   | PDF                                                                            |                                                      |
|                                       |                                                                                            | n Tornar                                                                                                    | 🖌 Acceptar                                        |                                                                                | 2                                                    |

### Dades acadèmiques

Us apareixerà la següent pantalla.

| EUI-SANT PAU                     |                                       |                                        |                                             |                                      | Ø                          | · 🔍 🔺         |
|----------------------------------|---------------------------------------|----------------------------------------|---------------------------------------------|--------------------------------------|----------------------------|---------------|
| Preinscripció                    | Estudis propis / Matrícula            |                                        |                                             |                                      |                            |               |
| Consulta/Reimpressions matricula |                                       |                                        |                                             |                                      |                            |               |
| Matrícula                        | Procés d'alta de M                    | atrícula                               |                                             |                                      |                            |               |
| Consulta/Reimpressió/Modificació | Any acadèmic<br>Centre                | 2017/18-0<br>9999-EU Infermeria Propis | Dep                                         | t.                                   | 9999-EU Infermeria Propis  |               |
|                                  | Estudi<br>Període de matrícula<br>Nom | 1                                      | Dad<br>DNI/                                 | es període de matrícula<br>Passaport | 04/07/2017 - 24/07/2017    |               |
|                                  | Resum d'estudi                        | P                                      |                                             |                                      |                            |               |
|                                  |                                       |                                        |                                             |                                      |                            |               |
|                                  | 0                                     |                                        |                                             |                                      |                            |               |
|                                  |                                       |                                        |                                             |                                      |                            |               |
|                                  |                                       |                                        |                                             |                                      |                            | )             |
|                                  | Gestions de<br>matrícula              | Dades Alumne Docume<br>adjunt          | nts a <u>Dades</u><br>ar <u>Acadèmiques</u> | Dades Pagament<br>Matrícula          | Confirmació Docum<br>impri | ents a<br>mir |
|                                  |                                       |                                        |                                             |                                      |                            |               |
|                                  |                                       |                                        |                                             |                                      |                            |               |
|                                  | Introducció de dad                    | les acadèmiques de la ma               | atrícula                                    |                                      |                            |               |
|                                  |                                       |                                        |                                             |                                      |                            |               |
|                                  | 🚯 La matrícula és j                   | oer a l'estudi complet, no és n        | ecessari seleccionar Ass                    | ignatures.                           |                            |               |
|                                  |                                       |                                        |                                             |                                      |                            |               |
|                                  |                                       |                                        | n Tornar                                    | Acceptar                             |                            |               |
| Clicar "Accontar"                |                                       |                                        |                                             |                                      |                            |               |
| Cilcal <u>Acceptat</u>           |                                       |                                        |                                             |                                      |                            |               |

### Dades pagament matrícula

| IP EUI-SANT PAU                |                                                                                                    |                                                                                                    |                                                                                                    |                                                                                               |                                                                                                    |                                  |
|--------------------------------|----------------------------------------------------------------------------------------------------|----------------------------------------------------------------------------------------------------|----------------------------------------------------------------------------------------------------|-----------------------------------------------------------------------------------------------|----------------------------------------------------------------------------------------------------|----------------------------------|
| cripció Estudis                | s propis / Matrícula                                                                                                    |                                                                                                    |                                                                                                    |                                                                                               |                                                                                                    |                                  |
| Ita/Reimpressions matricula    |                                                                                                    |                                                                                                    |                                                                                                    |                                                                                               |                                                                                                    |                                  |
| ula 🗸 🦻                        | Procés d'alta de Matrícula                                                                                                    | a                                                                                                    |                                                                                                    |                                                                                               |                                                                                                    |                                  |
| Ita/Reimpressió/Modificació Ce | iyacadêmic<br>entre                                                                                                    | 2017/18-0<br>9999-EU Infermeria Propis<br>1004/10 Mintes en desseió d'In                                                                                                    | Dept.                                                                                                    | 9999-                                                                                         | EU Infermeria Propis                                                                                                    |                                  |
| Est<br>Per                     | ríode de matríoula                                                                                                    | 1                                                                                                    | Dades període<br>DN/Passanort                                                                                                    | e de matrícula                                                                                |                                                                                                    |                                  |
| Re                             | esum d'estudi                                                                                                    | P                                                                                                    |                                                                                                    |                                                                                               |                                                                                                    |                                  |
|                                |                                                                                                    |                                                                                                    |                                                                                                    |                                                                                               |                                                                                                    |                                  |
| U                              |                                                                                                    |                                                                                                    |                                                                                                    |                                                                                               |                                                                                                    |                                  |
|                                |                                                                                                    |                                                                                                    |                                                                                                    |                                                                                               |                                                                                                    |                                  |
|                                | _                                                                                                    |                                                                                                    |                                                                                                    |                                                                                               |                                                                                                    |                                  |
|                                | G                                                                                                    | iestions de Dades Alumne                                                                                                    | Documents a Dades Dad                                                                                                    | tes Pagament Confirmació                                                                      | Doouments a                                                                                                    |                                  |
|                                |                                                                                                    | matricula                                                                                                    | adjuntar koademiques                                                                                                    | Matricula                                                                                     | Imprimir                                                                                                    |                                  |
| _                              |                                                                                                    |                                                                                                    |                                                                                                    |                                                                                               |                                                                                                    |                                  |
|                                | ntroducció de les dades                                                                                                    | de pagai ficu                                                                                                    | ıla                                                                                                    |                                                                                               |                                                                                                    |                                  |
|                                | SELECCIÓ DE TAXA ACADÈMIO                                                                                                    | CA PER A MATRÍCULA                                                                                                    |                                                                                                    |                                                                                               |                                                                                                    |                                  |
|                                | A continuació es mostrer                                                                                                    | n les taxes acadèmiques aplicable                                                                                                    | s a la matrícula en curs, juntament amb l'impo                                                                                                    | rt corresponent a cadascuna de                                                                | elles. S'ha de seleccionar quina                                                                                                    | d'elles s'abonarà                |
|                                | en concepte de matrícula. Si o                                                                                                    | desitja oonsultar el detall de l'impo                                                                                                    | rt d'alguna de les taxes disponibles, pot préme                                                                                                    | er la ioona situada a la seva esq                                                             | uerra.                                                                                                    |                                  |
|                                |                                                                                                    |                                                                                                    |                                                                                                    |                                                                                               |                                                                                                    |                                  |
|                                | Aplicar                                                                                                    | Tipus taxa                                                                                                    | Permet pagament                                                                                                    | : fraccionat                                                                                  | -                                                                                                    | mport                            |
|                                | a a                                                                                                    | Nomai                                                                                                    | 54                                                                                                    |                                                                                               |                                                                                                    |                                  |
|                                | DADES DEL PAGADOR                                                                                                    |                                                                                                    |                                                                                                    |                                                                                               |                                                                                                    |                                  |
|                                | A continuació s'han d'infe                                                                                                    |                                                                                                    | hannañ 16annañ de la keun anlanniann de de delk                                                                                                    |                                                                                               | a forma de pagament triada per                                                                                                    | a aquesta taxa.                  |
|                                |                                                                                                    | ormai res uaues dei pagador que a                                                                                                    | ioonara minport de la taxa seleccionada a dait.                                                                                                    | També s'ha d'indicar i informar l                                                             |                                                                                                    |                                  |
|                                |                                                                                                    | o mai res dades del pagadol que a                                                                                                    | bonara rimport de la taxa seleccionada a dalc.                                                                                                    | També s'ha d'indicar i informar l                                                             |                                                                                                    |                                  |
| HP EUI-SANT PAU                | A continua<br>de elles. S'ha di<br>taxes disponible                                                                                                    | ció es mostren les taxes ac<br>e seleccionar quina d'elles<br>es, pot prémer la icona situ                                                                                                    | adèmiques aplicables a la matrícula<br>s'abonarà en concepte de matrícula<br>ada a la seva esquerra.                                                                                                    | També s'ha d'Indicer i informar l<br>a en curs, juntament amb<br>a. Si desitja consultar el c | l'import corresponent a<br>letall de l'import d'algun                                                                                                    | cadascuna<br>a de les            |
| HP EUI-SANT PAU                | A continuat<br>de elles. S'ha di<br>taxes disponible                                                                                                    | ció es mostren les taxes ac<br>e seleccionar quina d'elles<br>es, pot prémer la icona situ                                                                                                    | adèmiques aplicables a la matricula<br>s'abonarà en concepte de matricula<br>ada a la seva esquerra.                                                                                                    | Tando e tha dindosr i informe i<br>a en curs, juntament amb<br>a. Si desitja consultar el c   | ₽<br>I'import corresponent a<br>letall de l'import d'algun                                                                                                    | cadascuna<br>a de les            |
| HP EUI-SANT PAU                | A continuar<br>de elles. S'ha di<br>taxes disponible<br>Aptic                                                                                                    | ció es mostren les taxes ac<br>e seleccionar quina d'elles<br>es, pot prémer la icona situ<br>ar                                                                                                    | adèmiques aplicables a la matricula<br>s'abonarà en concepte de matricula<br>ada a la seva esquerra.<br>Tipus texa                                                                                        | Tando e tha dindosr i informe i<br>a en curs, juntament amb<br>a. Si desitja consultar el c   | ©<br>I'import corresponent a<br>letall de l'import d'algun<br>Import                                                                                                    | cadascuna<br>a de les            |
| HP EUI-SANT PAU                | A continuar<br>de elles. S'ha di<br>taxes disponible<br>Aptic                                                                                                    | ció es mostren les taxes ac<br>e seleccionar quina d'elles<br>es, pot prémer la icona situ                                                                                                    | radèmiques aplicables a la matricula<br>s'abonarà en concepte de matricula<br>ada a la seva esquerra.<br>Tipus texa<br>Nomal                                                                              | Tande sha dindosr i informe i<br>a en curs, juntament amb<br>a. Si desitja consultar el c     | C<br>I'import corresponent a<br>letail de l'import d'algun<br>Import                                                                                                    | cadascuna<br>a de les            |
| HP EUI-SANT PAU                | A continuat<br>de elles. S'ha di<br>taxes disponible<br>Aplic<br>C                                                                                                    | ció es mostren les taxes ac<br>e seleccionar quina d'elles<br>es, pot prémer la icona situ                                                                                                    | radèmiques aplicables a la matricula<br>s'abònarà en concepte de matricula<br>ada a la seva esquerra.<br>Tipus faxa<br>Nemal<br>Tana 2                                                                    | Tande s'ha dindosr i informe i<br>a en curs, juntament amb<br>a. Si desitja consultar el c    | I'import corresponent a<br>letall de l'import d'algun<br>Import                                                                                                    | cadascuna<br>a de les            |
| HP EUI-SANT PAU                | A continuar<br>de elles. S'ha di<br>taxes disponible     Aplic     C                                                                                                    | ció es mostren les taxes ac<br>e seleccionar quina d'elles<br>es, pot prémer la icona situ                                                                                                    | adèmiques aplicables a la matricula<br>s'abònarà en concepte de matricula<br>ada a la seva esquerra.<br>Tipus taxa<br>Nomal<br>Taxa 2                                                                     | a en curs, juntament amb                                                                      | I'import corresponent a<br>letail de l'import d'algun<br>Import                                                                                                    | cadascuna<br>a de les            |
| HP EUI-SANT PAU                | A continuar<br>de elles. S'ha di<br>taxes disponible     Aplic     C                                                                                                    | ció es mostren les taxes ac<br>e seleccionar quina d'elles<br>es, pot prémer la icona situ                                                                                                    | adèmiques aplicables a la matrícula<br>s'abonarà en concepte de matrícula<br>ada a la seva esquerra.<br>Tipus texa<br>Nomal<br>Taxa 2<br>Taxa 1                                                           | a en curs, juntament amb                                                                      | I'import corresponent a<br>letail de l'import d'algun<br>Import<br>Import<br>Import<br>Import<br>Import<br>Import<br>Import<br>Import<br>Import                                                                                                    | cadascuna<br>a de les            |
| HP EUI-SANT PAU                | A continuation of the second second sec     | ció es mostren les taxes ac<br>o seleccionar quina d'elles<br>es, pot prémer la icona situ<br>ar                                                                                                    | adèmiques aplicables a la matrícula<br>s'abonarà en concepte de matrícula<br>ada a la seva esquerra.<br>Tipus taxa<br>Normal<br>Taxa 2<br>Taxa 1                                                          | a en curs, juntament amb                                                                      | I'import corresponent a<br>letail de l'import d'algun<br>Import<br>Import<br>Import<br>Import<br>Import<br>Import<br>Import                                                                                                    | cadascuna<br>a de les            |
| EUI-SANT PAU                   | A continuar<br>de elles. S'ha de<br>taxes disponible     Aplic     C     C     C     DADES DEL PAGAD                                                                                                    | ció es mostren les taxes ac<br>e seleccionar quina d'elles<br>es, pot prémer la icona situ                                                                                                    | radèmiques aplicables a la matrícula<br>s'abonarà en concepte de matrícula<br>ada a la seva esquerra.<br>Tipus taxa<br>Normal<br>Taxa 2<br>Taxa 1                                                         | a en curs, juntament amb                                                                      | I'import corresponent a<br>letail de l'import d'algun<br>Import<br>Import<br>Import                                                                                                    | cadascuna<br>a de les            |
| EUI-SANT PAU                   | A continuation de elles. S'ha de taxes disponible     Aplic     C     C     Dades DEL PAGAD                                                                                                    | ció es mostren les taxes ac<br>e seleccionar quina d'elles<br>es, pot prémer la icona situ<br>ar                                                                                                    | adèmiques aplicables a la matricula<br>s'abonarà en concepte de matricula<br>ada a la seva esquerra.<br>Tipus taxa<br>Normal<br>Taxa 2<br>Taxa 1                                                          | a en curs, juntament amb                                                                      | I'import corresponent a<br>letal de l'import d'algun                                                                                                    | cadascuna<br>a de les            |
| EUI-SANT PAU                   | A continuation de elles. S'ha de taxes disponible     Aplic     C     C     DADES DEL PAGAD     DADES DEL PAGAD     informar la form                                                                                                    | ció es mostren les taxes ac<br>e seleccionar quina d'elles<br>es, pot prémer la icona situ<br>ar<br>hOR<br>ció s'han d'informar les data                                                                                                    | adèmiques aplicables a la matricula<br>s'abonarà en concepte de matricula<br>ada a la seva esquerra.<br>Tipus taxa<br>Normal<br>Taxa 2<br>Taxa 1<br>des del pagador que abonarà l'impo<br>a aquesta taxa. | Tande s'ha dindosr i informe i<br>a en curs, juntament amb<br>a. Si desitja consultar el c    | I'import corresponent a<br>letal de l'import d'algun<br>import<br>i import<br>i i<br>i import<br>i i<br>i i<br>i i<br>i i<br>i i<br>i i<br>i i<br>i i<br>i i<br>i                                                                                                    | cadascuna<br>a de les            |
| HP EUI-SANT PAU                | A continuation of the second second sec     | ció es mostren les taxes ac<br>e seleccionar quina d'elles<br>es, pot prémer la icona situ<br>ar<br>lon<br>ció s'han d'informar les dat<br>na de pagament triada per                                                                                                    | adèmiques aplicables a la matrícula<br>s'abonarà en concepte de matrícula<br>ada a la seva esquerra.<br>Tipus taxa<br>Normal<br>Taxa 2<br>Taxa 1<br>des del pagador que abonarà l'impo<br>a aquesta taxa. | Tandé s'ha dindosr l informe l<br>a en curs, juntament amb<br>a. Si desitja consultar el o    | I'import corresponent a<br>letal de l'import d'algun<br>i unport<br>i unport<br>i unpor                                                                                                    | cadascuna<br>a de les<br>dicar i |
| HP EUI-SANT PAU                | A continuation of the second second sec     | ció es mostren les taxes ac<br>e seleccionar quina d'elles<br>es, pot prémer la icona situ<br>ar<br>DOR<br>Ció s'han d'informar les dat<br>ha de pagament triada per                                                                                                    | adèmiques aplicables a la matrícula<br>s'abonarà en concepte de matrícula<br>ada a la seva esquerra.<br>Tipus taxa<br>Normal<br>Taxa 2<br>Taxa 1<br>des del pagador que abonarà l'impo<br>a aquesta taxa. | a en curs, juntament amb<br>a. Si desitja consultar el o                                      | I'import corresponent a<br>letall de l'import d'algun<br>Import<br>Import<br>Import                                                                                                    | cadascuna<br>a de les<br>dicar i |
| HP EUI-SANT PAU                | A continuation     A continuation     A continuation     Apple     C     C     C     D     D     D     D     D     D     D     A     C     C     Tipus pagador                                                                                                    | ció es mostren les taxes ac<br>e seleccionar quina d'elles<br>es, pot prémer la icona situ<br>ar<br>hOR<br>ció s'han d'informar les dat<br>a de pagament triada per                                                                                                    | adèmiques aplicables a la matricula<br>s'abonarà en concepte de matricula<br>ada a la seva esquerra.<br>Tipus texa<br>Normal<br>Taxa 2<br>Taxa 1<br>des del pagador que abonarà l'impo<br>a aquesta texa. | a en curs, juntament amb<br>a. Si desitja consultar el o                                      | I'import corresponent a<br>letail de l'import d'algun<br>Import<br>Import                                                                                                    | cadascuna<br>a de les            |
| EUI-SANT PAU                   | A continuation of the second of the second of the sec     | ció es mostren les taxes ac<br>e seleccionar quina d'elles<br>es, pot prémer la icona situ<br>ar<br>lon<br>ció s'han d'informar les dac<br>ta de pagament triada per                                                                                                    | adèmiques aplicables a la matricula<br>s'abonarà en concepte de matricula<br>ada a la seva esquerra.<br>Tipus faxa<br>Nemal<br>Taxa 2<br>Taxa 1<br>des del pagador que abonarà l'impo<br>a aquesta taxa.  | a en curs, juntament amb<br>a. Si desitja consultar el c                                      | I'import corresponent a<br>letail de l'import d'algun<br>Import<br>Import                                                                                                    | cadascuna<br>a de les            |
| EUI-SANT PAU                   | A continuat<br>de elles. S'ha di<br>taxes disponible     Aplice     C     C     C     D     D     D     D     D     D     D     D     D     D     D     D     D     D     D     S     D     D     D     S     D     D     D     S     D     D     D     S     D     L     A     D     D     D     S     D     L     A     D     D     D     S     D     L     A     D     D     D     D     S     D     L     A     D     D     D     D     S     D     L     A     D     D   | ció es mostren les taxes ac<br>e seleccionar quina d'elles<br>es, pot prémer la icona situ<br>ar<br>DOR<br>ció s'han d'informar les dat<br>ta de pagament triada per<br>EUI de Phospital de l<br>RMA DE PAGAMENT A APLICAI                                                                                                    | adèmiques aplicables a la matricula<br>s'abonarà en concepte de matricula<br>ada a la seva esquerra.<br>Tipus taxe<br>Normal<br>Taxa 2<br>Taxa 1<br>des del pagador que abonarà l'impo<br>a aquesta taxa. | a en curs, juntament amb<br>a. Si desitja consultar el c                                      | I'import corresponent a<br>letail de l'import d'algun<br>Import<br>Import                                                                                                    | cadascuna<br>a de les            |
| EUI-SANT PAU                   | A continuar<br>de elles. S'ha di<br>taxes disponible     Aplic     C     C     C     D     D     D     D     D     D     D     D     D     D     D     D     C     T     T     pus pagador     D     D    D | ció es mostren les taxes ac<br>e seleccionar quina d'elles<br>es, pot prémer la icona situ<br>ar<br>ció s'han d'informar les dar<br>ta de pagament triada per<br>EUI de Priospital de l<br>RIMA DE PAGAMENT A APLICAL                                                                                                    | adèmiques aplicables a la matricula<br>s'abonarà en concepte de matricula<br>ada a la seva esquerra.<br>Tipus taxa<br>Nomal<br>Taxa 2<br>Taxa 1<br>des del pagador que abonarà l'impo<br>a aquesta taxa.  | a en curs, juntament amb<br>a. Si desitja consultar el c                                      | I'import corresponent a<br>letail de l'import d'algun<br>Import<br>I IIIIIIIIIIIIIIIIIIIIIIIIIIIIIIIIIII                                                                                                    | cadascuna<br>a de les            |
| EUI-SANT PAU                   | A continuar<br>de elles. S'ha di<br>taxes disponible     Aplic     C     C     C     D     D     D     D     D     D     D     D     D     D     D     D     D     C     D     D    | ció es mostren les taxes ac<br>e seleccionar quina d'elles<br>es, pot prémer la icona situ<br>ar<br>ció s'han d'informar les dac<br>a de pagament triada per<br>EUI de Phosphal de l<br>EUI de Phosphal de l<br>EUI de Phosphal de Phosphal de l<br>EU | adèmiques aplicables a la matrícula<br>s'abonarà en concepte de matrícula<br>ada a la seva esquerra.<br>Tipus texe<br>Normal<br>Taxa 2<br>Taxa 1<br>des del pagador que abonarà l'impo<br>a aquesta taxa. | a en curs, juntament amb<br>a. Si desitja consultar el c                                      | I'import corresponent a<br>letail de l'import d'algun<br>Import<br>I IIIIIIIIIIIIIIIIIIIIIIIIIIIIIIIIIII                                                                                                    | dicar i                          |
| EUI-SANT PAU                   | A continuar<br>de elles. S'ha di<br>taxes disponible     Aplic     C     C     C     D     D    | ció es mostren les taxes ac<br>e seleccionar quina d'elles<br>s, pot prémer la icona situ<br>ar<br>or<br>ció s'han d'informar les dac<br>a de pagament triada per<br>EUI de PHospital de l<br>EUI de PHospital de l<br>EUI de PHospital de l<br>EUI de PHospital de l<br>EUI de PHospital de l<br>EUI de PHospital de l<br>EUI de PHospital de l<br>EUI de Phospital de l<br>EUI de Phospital de l<br>EUI de Phospital de l                                                                                                    | adèmiques aplicables a la matrícula<br>s'abonarà en concepte de matrícula<br>ada a la seva esquerra.<br>Tipus taxa<br>Normal<br>Taxa 2<br>Taxa 1<br>des del pagador que abonarà l'impo<br>a aquesta taxa. | a en curs, juntament amb<br>a. Si desitja consultar el c                                      | I'import corresponent a<br>letail de l'import d'algun<br>Import<br>Import<br>Import                                                                                                    | dicar i                          |
| EUI-SANT PAU                   | A continuar<br>de elles. S'ha de<br>taxes disponible     Aplic     C     C     C     D     D    | ció es mostren les taxes ac<br>e seleccionar quina d'elles<br>es, pot prémer la icona situ<br>ar<br>bor<br>ció s'han d'informar les dat<br>a de pagament triada per<br>EUI de Phospital de l<br>EUI de Phospital de l<br>EUI de Phospital de l<br>EUI de Phospital de l<br>EUI de Phospital de l<br>EUI de Phospital de l<br>Enitlat Financera<br>ament<br>al (opciona)                                                                                                    | adèmiques aplicables a la matricula<br>s'abonarà en concepte de matricula<br>ada a la seva esquerra.<br>Tipus taxa<br>Normal<br>Taxa 2<br>Taxa 1<br>des del pagador que abonarà l'impo<br>a aquesta taxa. | a en curs, juntament amb<br>a. Si desitja consultar el c                                      | I'import corresponent a<br>letail de l'import d'algun<br>Import<br>I Import<br>I Import<br>I<br>Import<br>Import<br>Import<br>Import<br>Import<br>Import                                                                                                    | dicar i                          |
| EUI-SANT PAU                   | A continuar<br>de elles. S'ha de<br>taxes disponible     Aplic     C     C     C     D     D     D     D     D     D     D     D     D     D     D     D     D     C     D     D    | ció es mostren les taxes ac<br>e seleccionar quina d'elles<br>es, pot prémer la icona situ<br>ar<br>hor<br>ció s'han d'informar les dac<br>a de pagament triada per<br>ELI de l'Hospital de l<br>ELI de l'Hospital de l<br>ELI de l'Hospital de l<br>ELI de l'Hospital de l<br>ELI de l'Hospital de l<br>antent<br>antent                                                                                                    | adèmiques aplicables a la matricula<br>s'abonarà en concepte de matricula<br>ada a la seva esquerra.<br>Tipus taxa<br>Normal<br>Taxa 2<br>Taxa 1<br>des del pagador que abonarà l'impo<br>a aquesta taxa. | a en curs, juntament amb<br>a. Si desitja consultar el c                                      | I'import corresponent a<br>letail de l'import d'algun<br>in a dalt. També s'ha d'in                                                                                                    | dicar i                          |
| EUI-SANT PAU                   | A continuative de elles. S'ha di taxes disponible     Aplie     C     C     D     D     D     D     D     D     D     D     D     D     D     D     D     D     D     C     D     D       | ció es mostren les taxes ac<br>e seleccionar quina d'elles<br>s, pot prémer la icona situ<br>ar<br>HOR<br>ció s'han d'informar les dat<br>a de pagament triada per<br>EUI de Priorptal de l<br>EUI de Priorptal de l<br>EUI de Priorptal de l<br>EUI de Priorptal de l<br>EUI de Priorptal de l<br>EUI de Priorptal de l<br>EUI de Priorptal de l<br>EUI de Priorptal de l                                                                                                    | adèmiques aplicables a la matricula<br>s'abonarà en concepte de matricula<br>ada a la seva esquerra.                                                                                                    | a en curs, juntament amb<br>a. Si desitja consultar el o                                      | I'import corresponent a<br>locali de l'import d'algun<br>I Import<br>I Import<br>I<br>Import<br>I<br>Import<br>I<br>Import<br>Import<br>Import<br>Import<br>Import<br>Import<br>Import                                                                                                    | dicar i                          |
| EUI-SANT PAU                   | A continuat<br>de elles. S'ha di<br>taxes disponible     Aplic     C     C     C     C     D     D     D     D     D     D     D     D     D     D     D     D     C     D     D    | ció es mostren les taxes ac<br>e seleccionar quina d'elles<br>es, pot prémer la icona situ<br>ar<br>lon<br>ció s'han d'informar les dac<br>ta de pagament triada per<br>EUI de Priospital de l<br>FMA DE PAGAMENT A APLICA<br>t<br>Enitiel Financec<br>ament<br>sal (opcional)                                                                                                    | adèmiques aplicables a la matricula<br>s'abonarà en concepte de matricula<br>ada a la seva esquerra.<br>Tipus faxa<br>Nemal<br>Taxa 2<br>Taxa 1<br>des del pagador que abonarà l'impo<br>a aquesta taxa.  | a en curs, juntament amb                                                                      | I'import corresponent a<br>letali de l'import d'algun<br>Import<br>I Henne<br>I Henne<br>I Henne<br>I Henne<br>I Henne<br>I I Henne<br>I I Henne<br>I I I I I I I I I I I I I I I I I I I                                                                                                     | dicar i                          |
| EUI-SANT PAU                   | A continuat<br>de elles. S'ha di<br>taxes disponible     Aplice     C     C     C     D     D   | ció es mostren les taxes ac<br>e seleccionar quina d'elles<br>s, pot prémer la icona situ<br>ar<br>DOR<br>ció s'han d'informar les dat<br>na de pagament triada per<br>EUI de Phospital de l<br>RMA DE PAGAMENT A APLICAI<br>4 Entibal Finances<br>antent                                                                                                    | adèmiques aplicables a la matricula<br>s'abonarà en concepte de matricula<br>ada a la seva esquerra.                                                                                                    | a en curs, juntament amb                                                                      | I'import corresponent a<br>letail de l'import d'algun<br>I mport<br>I mport<br>I mort<br>I mor | dicar i                          |

Heu de seleccionar el tipus de taxa Import matrícula: 350€

Si ets d'alguns dels següents col·lectius pots acollir-te a aquestes ajudes: Tutors de pràctiques: 300€ Exalumnes EUI Sant Pau: 325€

Escribiu el vostre nom i cognoms

### Confirmació:

| = | \Bigg EUI-SANT PAU |                                                              |                                                                                                    |                                                         |                             | Θ.                                                                     | 🔎                                        |
|---|--------------------|--------------------------------------------------------------|----------------------------------------------------------------------------------------------------|---------------------------------------------------------|-----------------------------|------------------------------------------------------------------------|------------------------------------------|
|   |                    | Any acadèmic<br>Centre administratio<br>Nom<br>DNI/Passanorf | 2019/20-0<br>9995-EUI de Hospital de la Santa Creu I Sant Peu. Formar                                                                                                    | 36 permanent                                            |                             |                                                                        |                                          |
|   |                    | NIA<br>NIP<br>E-mail<br>Estudi                               | 1004                                                                                                    | A TRACTARTION OF TO TO TO TO TO TO                      | 10/1005 - 0008 Ondo 01 2017 |                                                                        |                                          |
|   |                    | Vigència edició<br>Tipus estudi<br>Origen                    | 16/04/2020-09/07/2020<br>Cursos Especialització<br>Alumne nou de EUI de l'Hospital de la Santa Creu i Sant Po                                                                    | u. Formació permanent                                   |                             |                                                                        |                                          |
|   |                    | Assignatures I                                               | Matriculades                                                                                                    |                                                         |                             |                                                                        |                                          |
|   |                    | Ca matrícula Taxes i Import:                                 | és per a l'estudi complet. No és necessari seleccionar As<br>S                                                                                                    | ssignatures.                                            |                             |                                                                        |                                          |
|   |                    |                                                              |                                                                                                    |                                                         |                             |                                                                        |                                          |
|   |                    |                                                              | Taxes aca                                                                                                    | dèmiques                                                |                             |                                                                        |                                          |
|   |                    | Pagador                                                      | Taxes aca<br>Tipus pagador                                                                                                    | dèmiques<br>Modalitat de pagament                       | Terminis pagament           | Data límit de pagar                                                    | nent Import                              |
|   |                    | Pagador                                                      | Taxes aca<br>Tipus pagador<br>EUI de l'Hospital de la Santa Creu i Sant Pau, Formació permanent                                                                                  | dèmiques<br>Modalitat de pagament<br>Entitat Financera  | Terminis pagament<br>Únic   | Data límit de pagarr<br>12/12/2019<br>Total Taxes acadèn               | nent Import<br>405.00€<br>hiques 405.00€ |
|   |                    | Pagador                                                      | Taxes aca<br>Tipus pagador<br>EUI de l'Hospital de la Santa Crev i Sant Pau, Formació permanent                                                                                  | dèrniques<br>Modalitat de pagament<br>Entitat Financera | Terminis pagament<br>Únic   | Data límit de pagam<br>12/12/2019<br>Total Taxes acadên<br>Import mat  | nent Import<br>405.006<br>Niques 405.006 |
|   |                    | Pagador<br>Informació detallada                              | Taxes aca<br>Tipus pagador<br>EUI de PHospital de la Santa Creu i Sant Pau, Formació permanent<br>sobre el tractament de dades personals<br>to el tractament de dades personals. | dêmiques<br>Modaliteit de pagament<br>Entitet Financera | Terminis pagament<br>Únic   | Data límit de pagarr<br>12/12/2019<br>Total Taxes acadén<br>Import mat | ent Import<br>405.00€<br>Nquas 405.00€   |
|   |                    | Pagador                                                      | Taxes aca<br>Tipus pagador<br>EUI de Phospital de la Santa Creu i Sant Pau, Formació permanent<br>sobre el tractament de dades personals<br>to el tractament de dades personals. | dêmiques<br>Modalîtei de pagament<br>Entitat Financera  | Terminis pagament<br>Únic   | Data limit de pagar<br>12/12/2019<br>Total Taxes acadén<br>Import mat  | ent Import<br>495.006<br>Viques 405.006  |

Apareix informació a l'estudi al qual us esteu matriculant així com dades personals. Si tot és correcte. Clicar "<u>Confirmar</u>"

### Documents a imprimir:

| Preserved<br>Torsulta/Reimpression/andreless<br>Torsulta/Reimpression/andreless<br>Torsulta/Reimpression/ | EUI-SANT PAU                     |                                                 |                                         |                                         |                                          |                                               |                                          | 0                                       | Ţ  |
|----------------------------------------------------------------------------------------------------|----------------------------------|-------------------------------------------------|-----------------------------------------|-----------------------------------------|------------------------------------------|-----------------------------------------------|------------------------------------------|-----------------------------------------|----|
| Cancel La Relationed Section 4.1. La matricula relationed a la serve disposible el la forma de la gagarent Abaser (                                                                                                    | Preinscripció                    | Estudis propis / Matrícula                      |                                         |                                         |                                          |                                               |                                          |                                         |    |
| Processi da la da da da da da da da da da da da da da                                                                                                    | Consulta/Reimpressions matricula |                                                 |                                         |                                         |                                          |                                               |                                          |                                         | _  |
| Consulta/Reimpræstic/Modiffædd                                                                                                    | Matrícula                        | Procès d'alta de Mat                            | ricula                                  |                                         |                                          |                                               |                                          |                                         |    |
| Extudi     Periode de martícula     Non        Resum d'estudi     Octamente si     Bades periode de martícula     Confermación     Documente si     Bades periode de martícula     Confermación     Documente si     Bades periode de martícula     Confermación     Documente si     Bades periode de martícula     Confermación     Documente si     Bades periode de martícula     Confermación     Documente signaturationa         Decumente signaturationa                                                                                                    <                                                                                                    | Consulta/Reimpressió/Modificació | Centre                                          | 9999-EUI de l'Hos<br>Formació perman    | spital de la Santa Creu i :<br>nent     | Sant Pau. Dept                           | t.                                            | 9999-EUI de l'Hospi<br>Formació permaner | ital de la Santa Creu i Sant Pau.<br>nt |    |
| Resum d'estudi       Image: Contract de popularie       Des des Alumne       Des des Alumne       Des des des des des des des des des des d                                                                                                    |                                  | Estudi<br>Període de matrícula<br>Nom           | 1                                       |                                         | Dade<br>DNM                              | es període de matrícula<br>Passaport          | 05/12/2019 - 26/03                       | /2020                                   |    |
| Gestions de<br>matricula       Dese Alurme       Desumentes<br>adjuntar       Dedes<br>Bades       Dedes Pagament       Confirmació       Desuments a<br>Desuments ad<br>instituta         Documents generates a la matricula       e       Acadêmiques       Dedes Pagament       Confirmació       Desuments a<br>Desuments de pagament confirmació       Desuments ad<br>institutada         Concuments de pagament confirmació       e       anatricula s ha gravat correctament. En aquesta pantalla la él disponible el resguard de la matricula realitzada. També té a la seva disposició         Decuments de pagament de pagament confirmació       e       anatricula realitzada. També té a la seva disposició         Decuments de pagament confirmació       e       la matricula realitzada. També té a la seva disposició         Decuments de pagament confirmació       e       la matricula realitzada. També té a la seva disposició         Decuments de pagament confirmació       e       la forma de pagament selectonada.       Temperaturationada         Decuments de pagament confirmació       e       la forma de pagament selectonada.       Decumentada         Decuments de pagament confirmació       e       e       la forma de pagament selectonada.       Decumentada         Decuments de pagament confirmació       e       e       la forma de pagament selectonada.       Decumentada         Decuments de pagament confirmació       e       e       la f                                                                                                    |                                  | Resum d'estudi                                  | <b>P</b>                                |                                         |                                          |                                               |                                          |                                         |    |
| Gestions de matricula Dades Alumne Decuments a degunitar Dades acadêmiques Dades Pagament Confirmació Decumenta a degunitaria   Documents generats a la matrícula   C la matrícula s'ha gravat correctament. En aquesta pantalla té disponible el resguard de la matrícula realitzada. També té a la seva disposició de la forma de pagament seleccionada.   Documents disponibles Visualitzar Document   Compovant matievia P Regiment   Document de pagament. Abonais (Image)                                                                                                    |                                  |                                                 |                                         |                                         |                                          | $\sim$                                        |                                          | _                                       |    |
| Gestions de<br>matricula       Dades Alumo       Documents a<br>adjuntar       Dades<br>Académiques       Dades Pagament<br>Matricula       Confirmació       Document a<br>inputinit         Documents generats a la matricula       Imatricula s'ha gravat correctament. En aquesta pantalla té disponible el resguard de la matricula realitzada. També té a la seva disposició<br>els documents de pagament que corresponguin en funció de la forma de pagament seleccionada.       Imatricula realitzada. També té a la seva disposició         Documents disponibles       Visualizar Document       P Imatricula       Imatricula         Document de pagament Abonai (Imatricula       Imatricula       Imatricula       Imatricula                                                                                                    |                                  |                                                 | -                                       | -                                       | -                                        | -                                             | -                                        |                                         |    |
| Documents generats a la matrícula <ul> <li></li></ul>                                                                                                    |                                  | Gestions de<br>matrícula                        | Dades Alumne                            | Documents a<br>adjuntar                 | Dades<br>Acadèmiques                     | Dades Pagament<br>Matrícula                   | Confirmació                              | Documents a<br>imprimir                 |    |
| Comprovant matricula s'ha gravat correctament. En aquesta pantalla té disponible el resguard de la matricula realitzada. També té a la seva disposició els documents de pagament que corresponguin en funció de la forma de pagament seleccionada.   Documente disponibles Visualitzat Document   Comprovant matricula P 📾 🔮   Décoment de pagament: Abonati di Comprovant matricula                                                                                                    |                                  | Documents generats                              | s a la matrícula                        |                                         |                                          |                                               |                                          |                                         |    |
| Documents-disponibles     Visualitzar Document       Comprevant matricula     P 🖶 🔮       Bocument de pagament: Abenaré (Image)     P 📄 🔮 Image)                                                                                                    |                                  | La matrícula s'ha gra<br>els documents de pagam | avat correctament.<br>ent que correspon | . En aquesta panta<br>quin en funció de | lla té disponible e<br>la forma de pagar | l resguard de la matrío<br>nent seleccionada. | cula realitzada. Tan                     | nbé té a la seva disposici              | ió |
| Comprovant matricula<br>Decoment de pagament: Abonaré (I                                                                                                    |                                  | Documents dispo                                 | nihles A                                |                                         |                                          | Visualitzar Docu                              | ment                                     |                                         |    |
| Document de pagament: Abonaré (1                                                                                                    |                                  | Comprovant mat                                  | tricula                                 |                                         |                                          | و ھ                                           | Ł                                        |                                         |    |
|                                                                                                    |                                  | Document de pagament: Abonai                    | ré (t <b>hanna an an a</b>              |                                         |                                          | 🔎 🔒 🛬                                         |                                          |                                         |    |
|                                                                                                    |                                  |                                                 |                                         |                                         |                                          |                                               |                                          |                                         |    |
|                                                                                                    |                                  |                                                 |                                         |                                         |                                          |                                               |                                          |                                         |    |
|                                                                                                    |                                  |                                                 |                                         |                                         |                                          |                                               |                                          |                                         |    |
|                                                                                                    |                                  |                                                 |                                         |                                         |                                          |                                               |                                          |                                         |    |
|                                                                                                    |                                  |                                                 |                                         |                                         |                                          |                                               |                                          |                                         |    |
|                                                                                                    |                                  |                                                 |                                         | L                                       |                                          |                                               |                                          |                                         |    |

Per últim apareix la pantalla on podeu <u>visualitzar</u>, <u>imprimir</u> o <u>descarregar</u> el vostre comprovant de l'imprès de matrícula i el vostra abonaré.

Us haureu de descarregar el document de pagament (abonaré). Teniu una setmana per pagar-ho. El pagament per abonaré es pot realitzar per qualsevol dels següents mitjans:

1- Caixers de " la Caixa" (el resguard expedit pel terminal serveix de comprovant del pagament).

2- Línia Oberta de "la Caixa" (només clients de "la Caixa").

3- Per Internet a https://portal.lacaixa.es/pagos/impuestosrecibosmatriculas\_es.html (si no s'és client de "la Caixa").

Ja podeu donar per finalitzada la vostra matriculació.

Barcelona, febrer de 2020